# How to edit/remove a time off category?

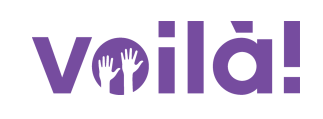

Learn how to edit or remove a time off category with Voilà!

| 1            | Navigate to https:/                           | //consol | e.voila.a                | op/en/dasht        | oarc | I                                                        |         |                            |
|--------------|-----------------------------------------------|----------|--------------------------|--------------------|------|----------------------------------------------------------|---------|----------------------------|
| 2            | Click Company set                             | tings    |                          |                    |      |                                                          |         |                            |
| Abridge      | 5 Dashboard                                   |          |                          |                    |      |                                                          |         |                            |
|              | Planned hours                                 |          |                          | Draft hours        |      |                                                          | Planned | cost                       |
| 2            | 69 hours                                      |          |                          | 0 hours            |      |                                                          | \$51.6  | 8                          |
| C II E       | ②<br>Open shifts<br>10・                       | >        | Replacement<br>0         | ts                 | >    | <ul> <li>Assignations to approve</li> <li>2 •</li> </ul> | >       | Shifts t                   |
| ₩<br>88<br>© | ی<br>Stand by shifts<br>0                     | >        | ₽<br>Recurring sh        | ifts that end soon | >    | 음<br>Requests to approve<br>O                            | >       | i<br>Availab<br><b>4</b> ● |
|              | Company settings<br>Leaves to approve<br>11 • | >        | ⊴:<br>Announcema<br>33 ● | ents               | >    |                                                          |         |                            |

## Select Organizational Structure

| Settings                                                                                         | My Company                                                                                                    |                                                                                                    | Q                                                                                                    |
|--------------------------------------------------------------------------------------------------|----------------------------------------------------------------------------------------------------|----------------------------------------------------------------------------------------------------|----------------------------------------------------------------------------------------------------|
|                                                                                                  | E<br>General Settings<br>Manage your company name, time zone,<br>supported languages, managers and<br>admins permissions as well as your<br>confidential information entered. | Define your company's management<br>levels and the structure of its divisions,<br>teams, positions, locations and sub-<br>locations. |                                                                                                    |
| 2<br>2<br>3<br>3<br>1<br>1<br>1<br>1<br>1<br>1<br>1<br>1<br>1<br>1<br>1<br>1<br>1<br>1<br>1<br>1 | Scheduling Settings                                                                                                    | Invitation & Assignment     The following settings apply to the entire     company and will be used by default                       | <b>Employee Mobility</b><br>Define fallback teams, positions and<br>locations for a shift invitation when no |

#### 4 Click Payroll and Time off

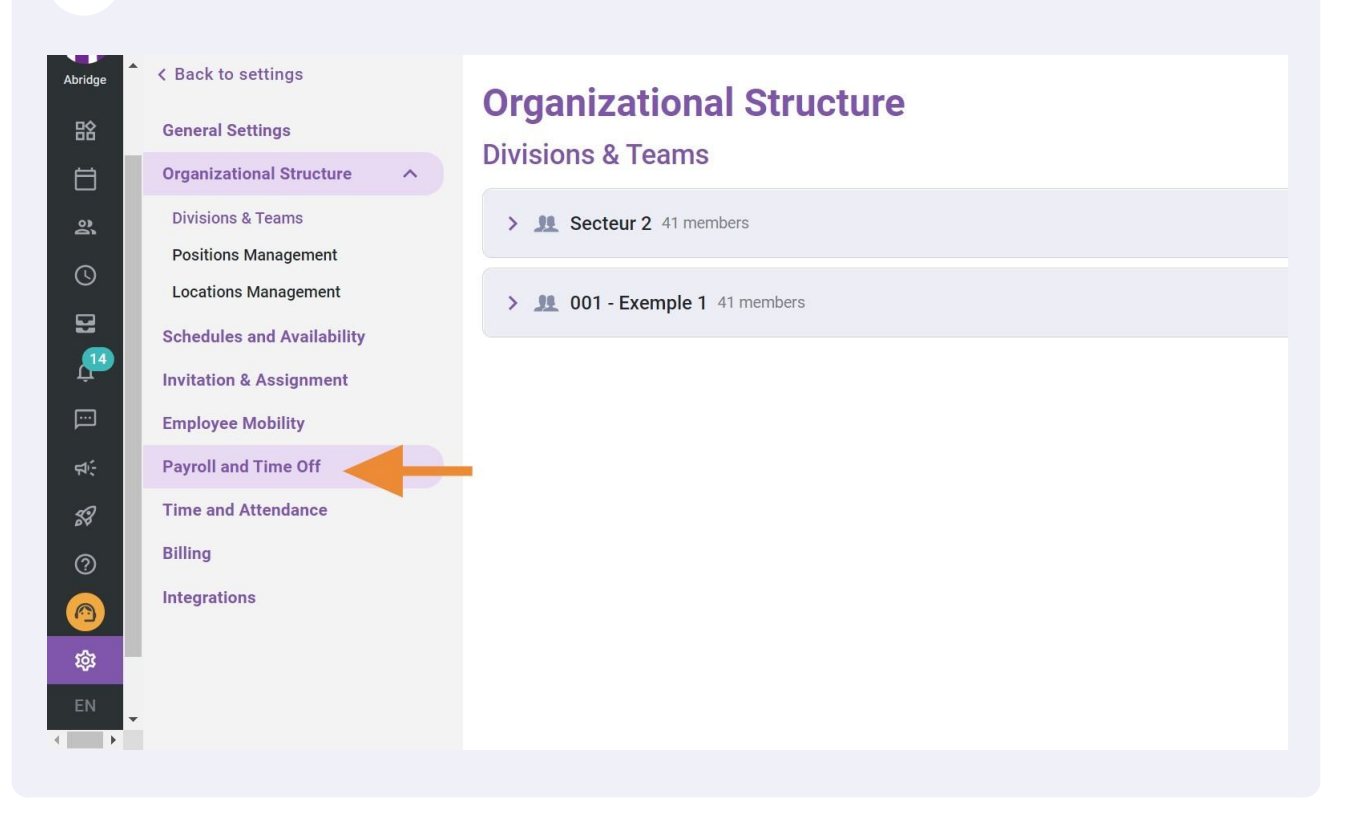

#### **5** Click Time Off Categories

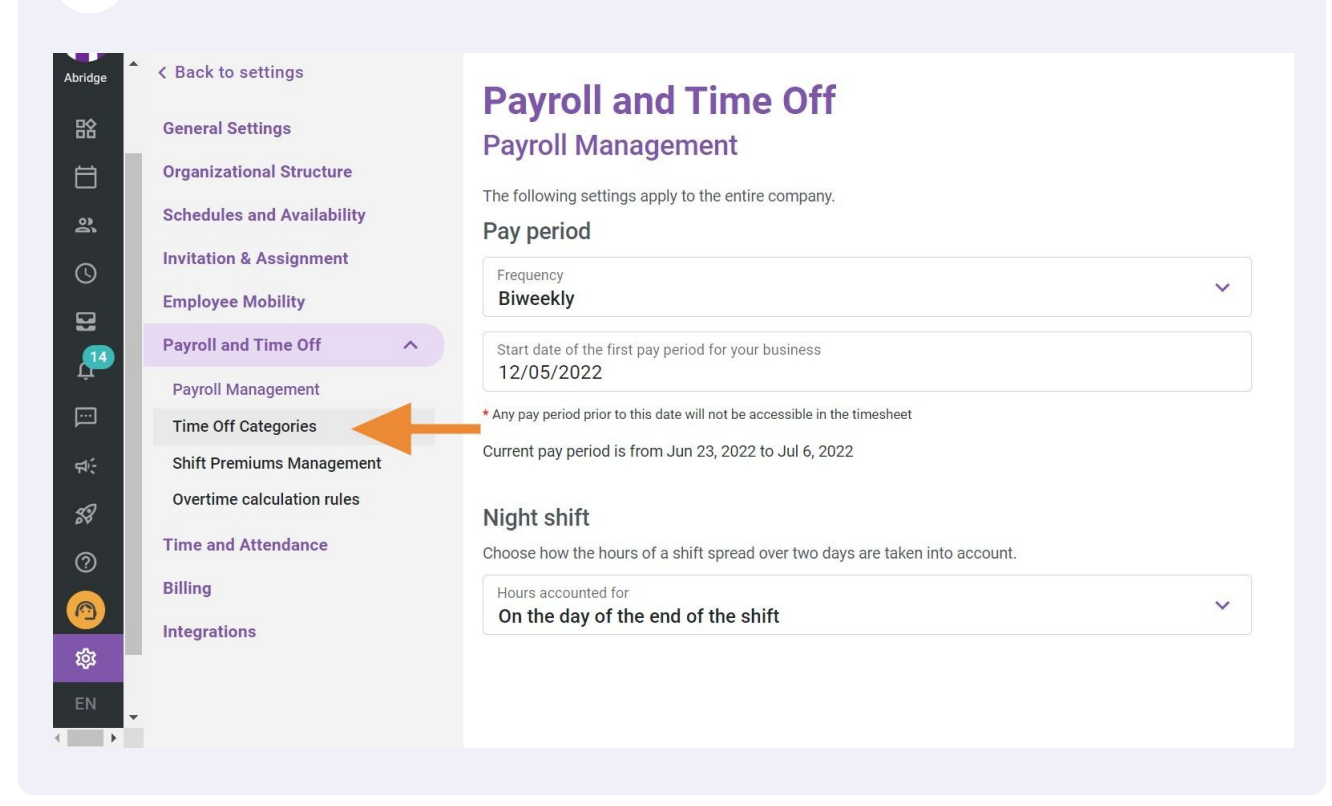

**6** Click the pencil at the end of time off category to edit

## **Payroll and Time Off**

| Time Off Ca                  | tegories |            |       |      |                  | Add a time off cate | gory        |
|------------------------------|----------|------------|-------|------|------------------|---------------------|-------------|
|                              |          |            |       |      |                  |                     | Q           |
| Name                         | Code     | Paid leave | Unit  | Icon | Associations     |                     |             |
| arrêt maladie court<br>terme | VAC002   | Yes        | Hours | R    |                  |                     | ):          |
| Congé férié                  | FER      | Yes        | Hours | R    |                  | 1                   | 0<br>0<br>0 |
| Banque de temps              | C022     | Yes        | Hours | 2    |                  | 1                   | 0<br>0<br>0 |
| Absence                      | 000      | No         | Days  | 12   |                  | 1                   | 0<br>0<br>0 |
| Example 1                    | 001      | No         | Hours | R    |                  | 1                   | :           |
|                              |          |            |       | Rows | per page: 25 🗸 1 | -5 of 5 I< < >      | >           |

# Edit the necessary information

| ck to settings           | Pavroll and Time Off                         |      |               |              |
|--------------------------|----------------------------------------------|------|---------------|--------------|
| eral Settings            | Edit a leave type                            | ×    |               |              |
| anizational Structure    |                                              |      |               | Add a ti     |
| edules and Availability  | 1 Information 2 Associations 3 Configuration |      |               |              |
| ation & Assignment       | Name                                         |      | Associations  |              |
| loyee Mobility           | arrêt maladie court terme                    | FR   |               |              |
| roll and Time Off        | Code                                         |      |               |              |
| roll Management          | VAC002                                       |      |               |              |
| ne Off Categories        | Unit                                         | ~    |               |              |
| ft Premiums Management   | Hours                                        |      |               |              |
| ertime calculation rules |                                              | ~    |               |              |
| e and Attendance         |                                              |      |               |              |
| ng                       | Paid leave                                   |      | er page: 25 🗸 | 1-5 of 5 🛛 K |
| grations                 |                                              |      |               |              |
|                          | Cancel                                       | Next |               |              |
|                          |                                              |      |               |              |
|                          |                                              |      |               |              |

## 8 Click Next

| o settings           | Payroll and Time Off                         |                                   |
|----------------------|----------------------------------------------|-----------------------------------|
| Settings             | Edit a leave type                            |                                   |
| ational Structure    |                                              | Add a time off category           |
| les and Availability | 1 Information 2 Associations 3 Configuration | ٩                                 |
| on & Assignment      | Nemo                                         | Associations                      |
| ee Mobility          | arrêt maladie court terme                    | / :                               |
| and Time Off         | Code                                         |                                   |
| Management           | VAC002                                       |                                   |
| ff Categories        | Unit                                         | / :                               |
| remiums Management   | Hours                                        |                                   |
| ne calculation rules |                                              |                                   |
| id Attendance        |                                              |                                   |
|                      | ✓ Paid leave                                 | er page: 25 🗸 1-5 of 5 🛛 < < > >) |
| ions                 |                                              |                                   |
|                      | Cancel                                       |                                   |
|                      |                                              |                                   |
|                      |                                              |                                   |

Edit the necessary information

9

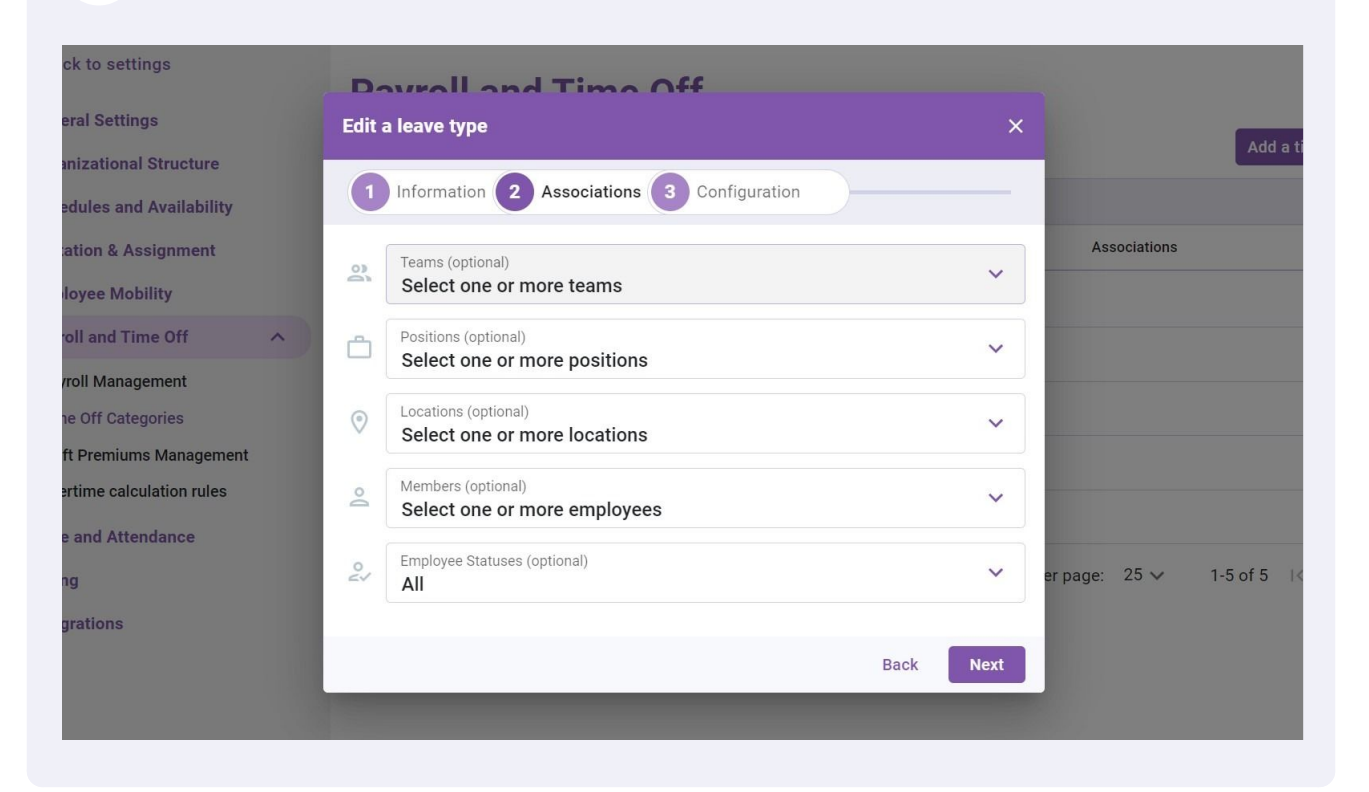

#### 10 Click Next

| o settings           | Bourroll and Time Off                                 |                                |
|----------------------|-------------------------------------------------------|--------------------------------|
| Settings             | Edit a leave type ×                                   |                                |
| ational Structure    |                                                       | Add a time off category        |
| les and Availability | 1 Information 2 Associations 3 Configuration          | ٩                              |
| on & Assignment      | Teams (optional)                                      | Associations                   |
| ee Mobility          | Select one or more teams                              | / :                            |
| and Time Off         | Positions (optional)     Select one or more positions | / :                            |
| Management           |                                                       |                                |
| ff Categories        | Locations (optional)     Select one or more locations | / E                            |
| remiums Management   |                                                       | / :                            |
| ne calculation rules | Members (optional) Select one or more employees       |                                |
| id Attendance        |                                                       |                                |
|                      | Employee Statuses (optional)     All                  | er page: 25 🗸 1-5 of 5 🖂 < 🔿 刘 |
| ions                 |                                                       |                                |
|                      | Back                                                  |                                |
|                      |                                                       |                                |
|                      |                                                       |                                |

#### Edit the necessary information

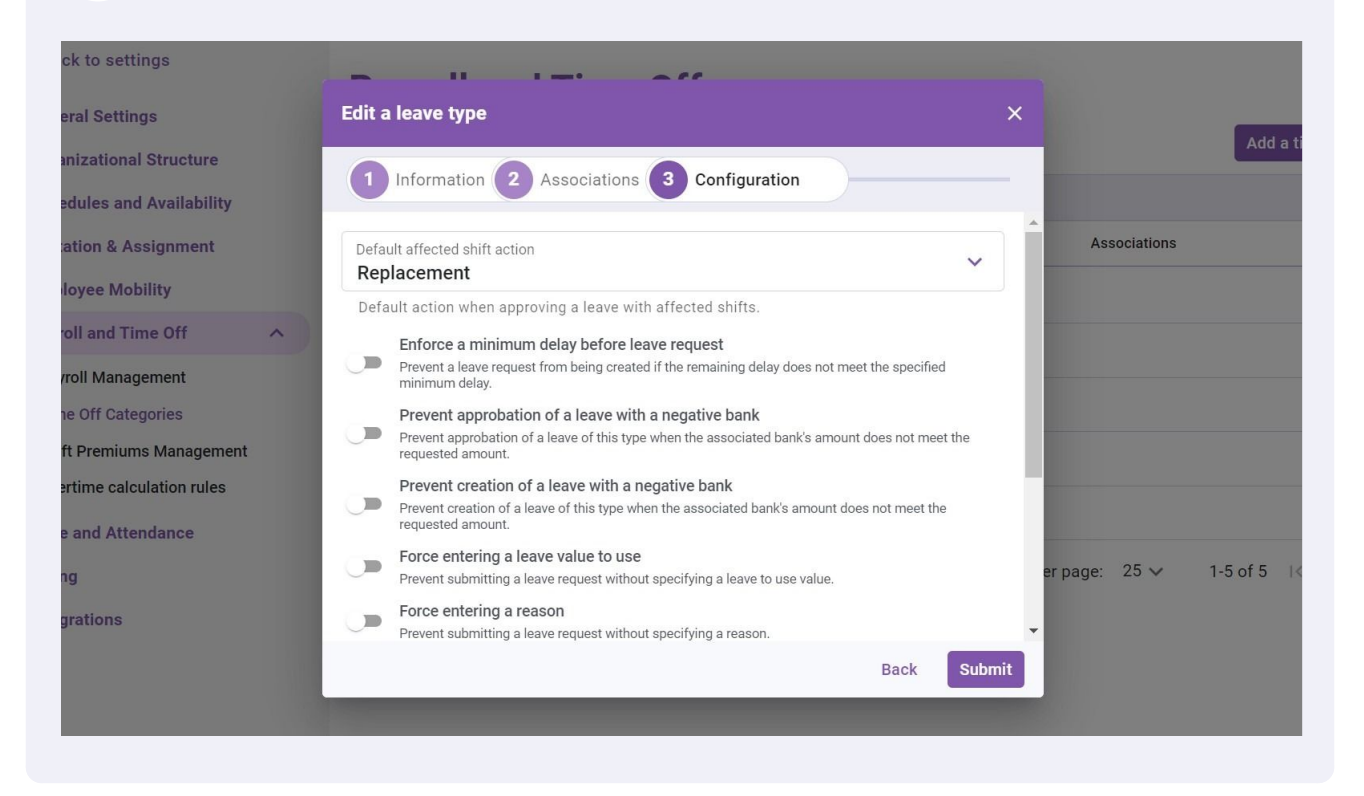

## 12 Click Submit

| o settings           |                                                                                                    |                         |
|----------------------|----------------------------------------------------------------------------------------------------|-------------------------|
| Settings             | Edit a leave type X                                                                                                    |                         |
| ational Structure    |                                                                                                    | Add a time off category |
| les and Availability | Information 2 Associations 3 Configuration                                                                                        | ٩                       |
| on & Assignment      | Default affected shift action Associations                                                                                        |                         |
| ee Mobility          | Replacement                                                                                                    | / :                     |
| and Time Off         | Enforce a minimum delay before leave request                                                                                      | <i>.</i>                |
| Management           | Prevent a leave request from being created if the remaining delay does not meet the specified minimum delay.                      |                         |
| ff Categories        | Prevent approbation of a leave with a negative bank                                                                               | 1                       |
| remiums Management   | Prevent approbation of a leave of this type when the associated bank's amount does not meet the requested amount.                 | / :                     |
| ne calculation rules | Prevent creation of a leave with a negative bank                                                                                  |                         |
| d Attendance         | Prevent creation of a leave of this type when the associated bank's amount does not meet the requested amount.                    |                         |
|                      | Force entering a leave value to use Prevent submitting a leave request without specifying a leave to use value. er page: 25 v 1-5 | of 5 I< < > >I          |
| ions                 | Prevent submitting a leave request without specifying a reason.                                                                   |                         |
|                      | Back Submit                                                                                                    |                         |

13 Click on the three dots located at the end of the time off category to delete

# **Payroll and Time Off**

## **Fime Off Categories**

|                              |        |            |       |      |              |   | Q           |
|------------------------------|--------|------------|-------|------|--------------|---|-------------|
| Name                         | Code   | Paid leave | Unit  | Icon | Associations |   |             |
| arrêt maladie court<br>terme | VAC002 | Yes        | Hours | R    |              | - |             |
| Congé férié                  | FER    | Yes        | Hours | R    |              | 1 | 0<br>0<br>0 |
| Banque de temps              | C022   | Yes        | Hours | 2    |              | - | 0<br>0<br>0 |
| Absence                      | 000    | No         | Days  | 7    |              | 1 | 0<br>0<br>0 |
| Example 1                    | 001    | No         | Hours | R    |              | - | 0<br>0<br>0 |
|                              |        |            |       | D    | 05           |   |             |

Rows per page:  $25 \checkmark$  1-5 of 5  $|\langle \rangle \rangle$ 

Add a time off category

Add a time off category

#### 14 Press Delete

#### **Off Categories**

|           |        |            |       |      |              | Q          |   |
|-----------|--------|------------|-------|------|--------------|------------|---|
|           | Code   | Paid leave | Unit  | Icon | Associations |            |   |
| die court | VAC002 | Yes        | Hours | R    |              | 1 :        |   |
| é         | FER    | Yes        | Hours | R    |              | Update log |   |
| e temps   | C022   | Yes        | Hours | 2    |              | Delete     | Ī |
|           | 000    | No         | Days  | 2    |              | 1 :        |   |
|           | 001    | No         | Hours | R    |              | / :        |   |

Rows per page: 25 🗸 1-5 of 5 🛛 K 🕹 刘

## 15 Click Confirm

| Nume                         | Code                          |                  | Unit        |        | Associations   |          |
|------------------------------|-------------------------------|------------------|-------------|--------|----------------|----------|
| arrêt maladie court<br>terme | Confirm action                |                  | ×           | R      |                |          |
| Congé férié                  |                               |                  |             | R      |                |          |
| Banque de temps              | Are you sure yo off category? | u want to delete | e this time | *      |                |          |
| Absence                      |                               | Cancel           | Confirm     | Ż      |                |          |
| Example 1                    | 001                           | No               | Hours       | R      |                |          |
|                              |                               |                  |             | Rows p | oer page: 25 🗸 | 1-5 of 5 |
|                              |                               |                  |             |        |                |          |
|                              |                               |                  |             |        |                |          |